## **Pro-face**<sup>®</sup>

## GP-Pro EX 使用秘笈

提升设备附加值

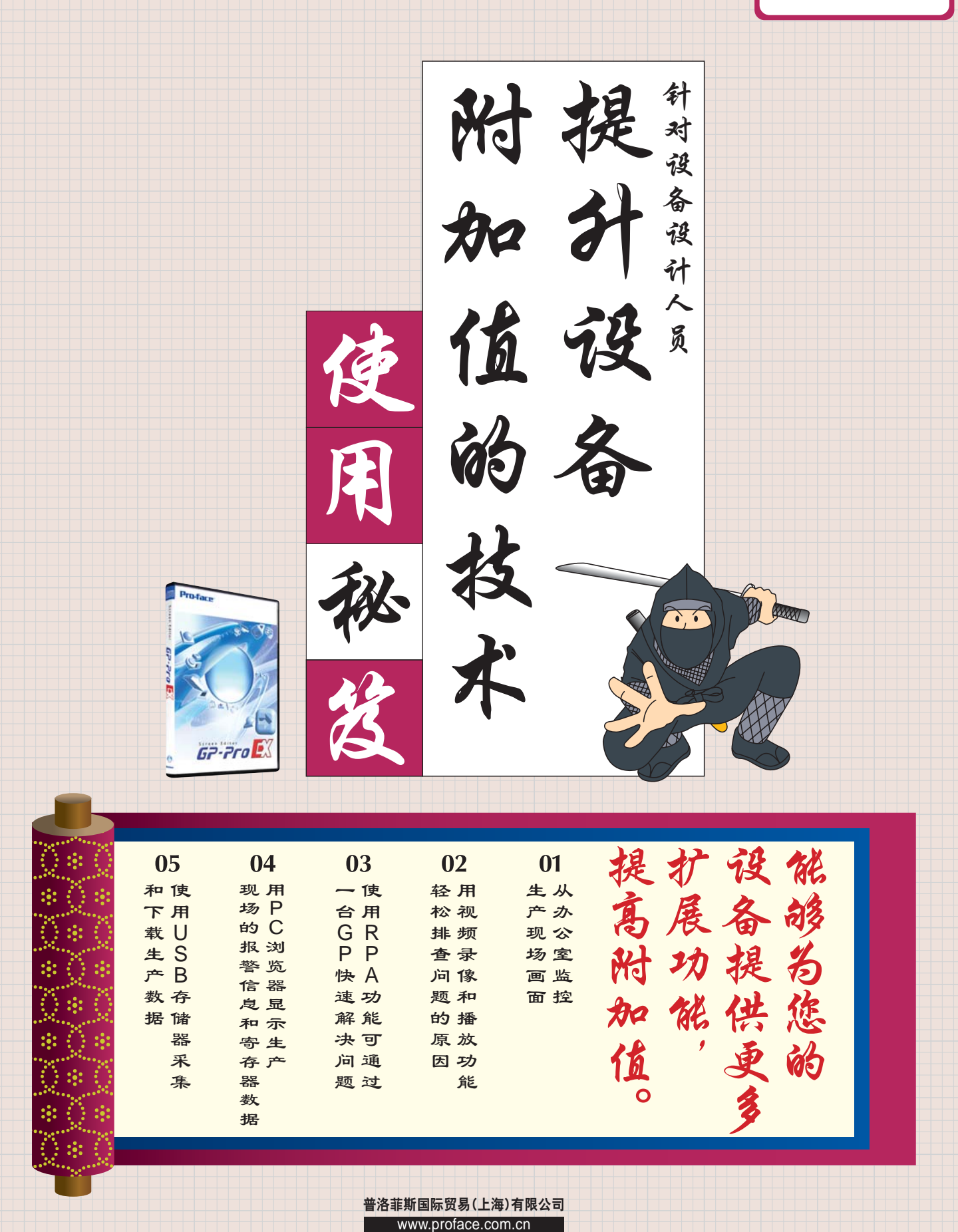

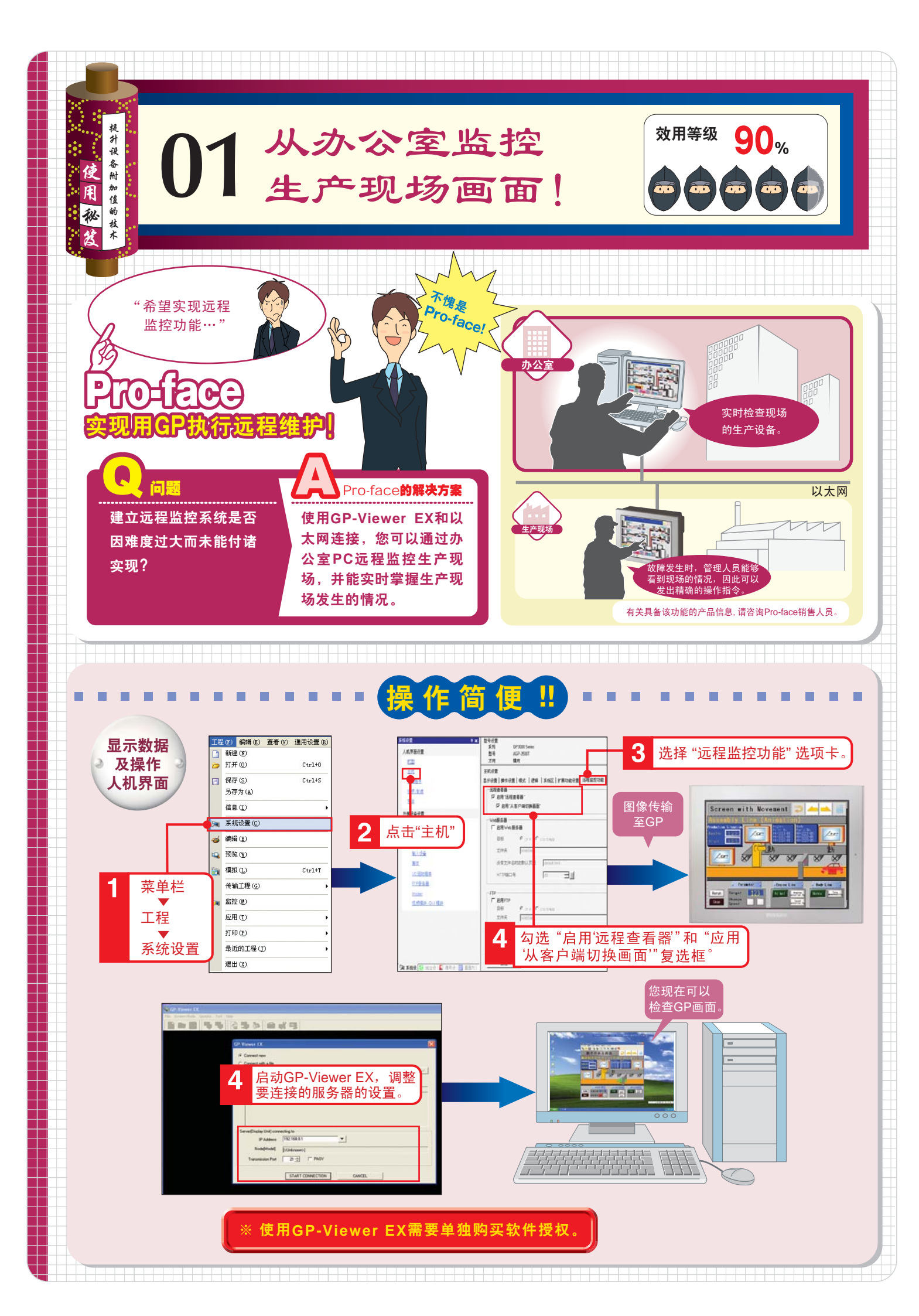

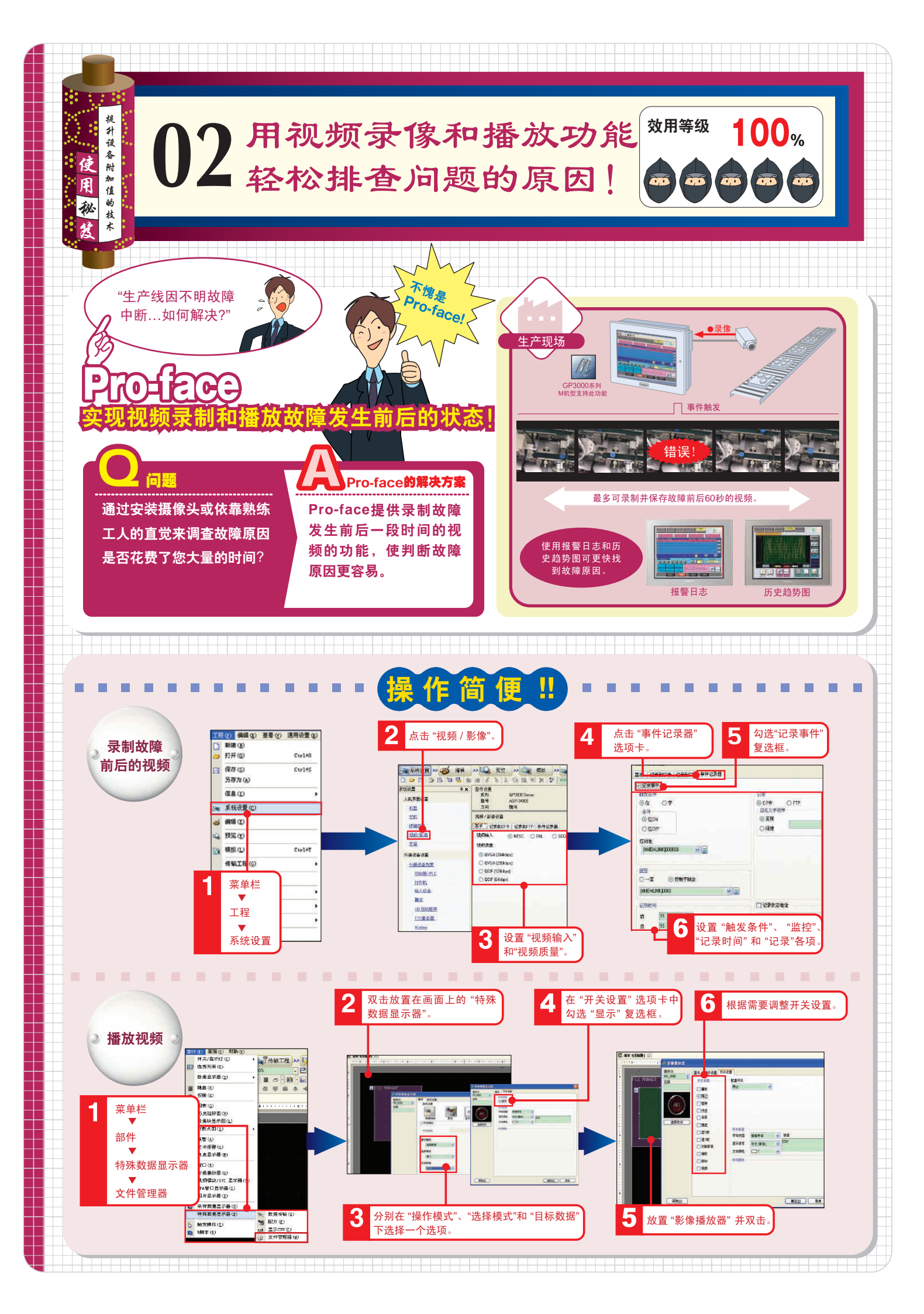

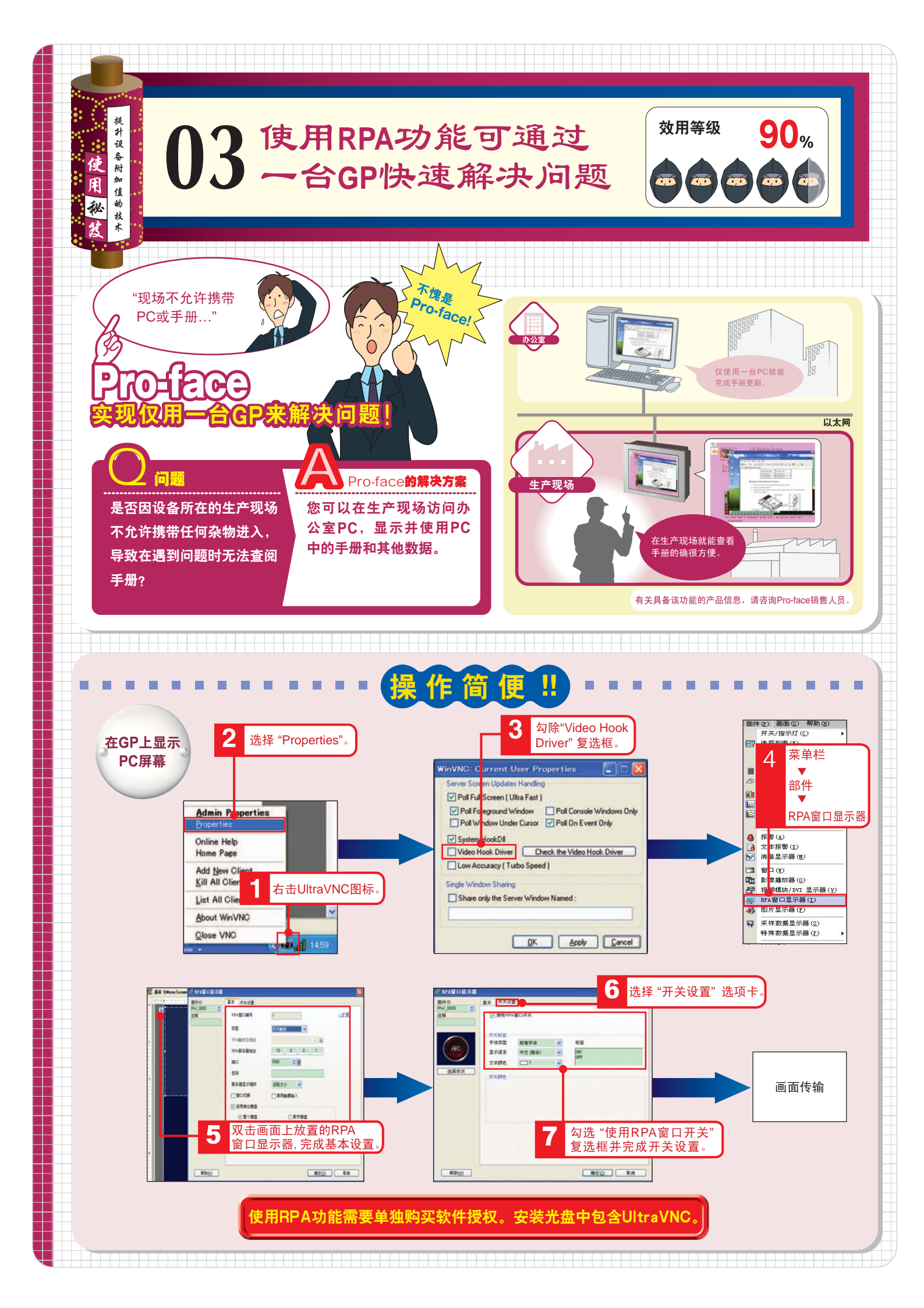

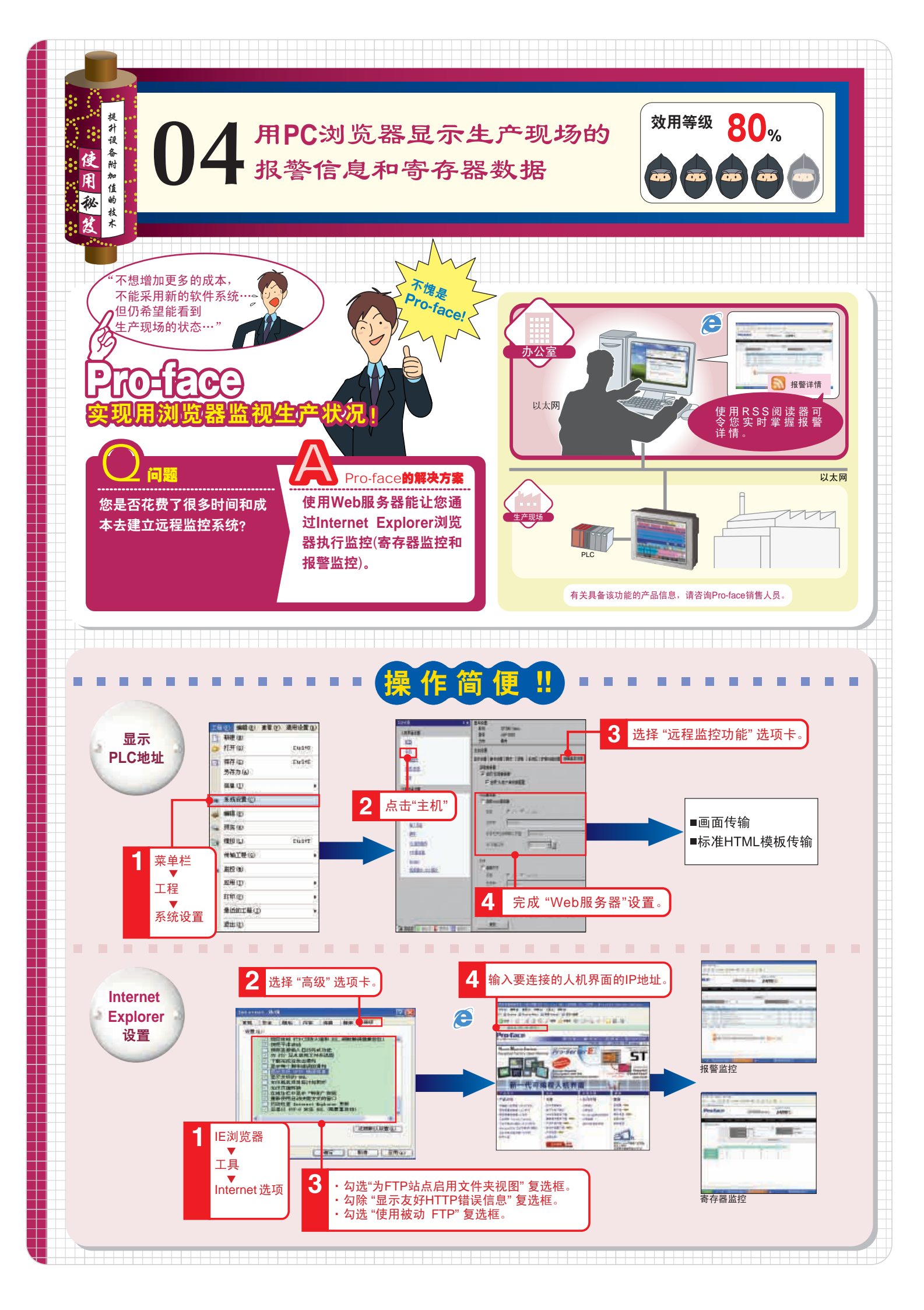

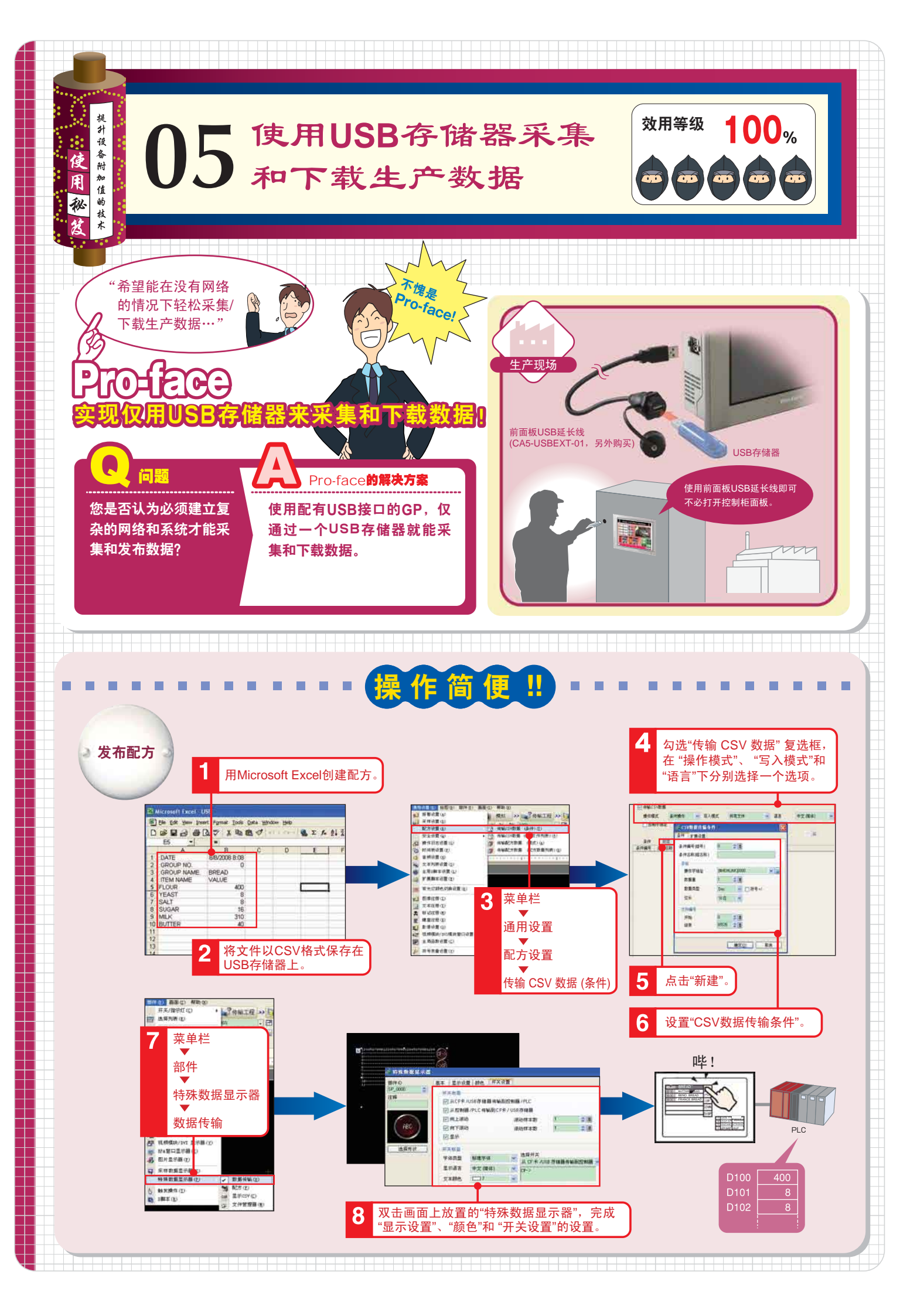